# Google Analytics: Actualizaciones y Cambios 2024

Comparte tus dudas y descarga el temario

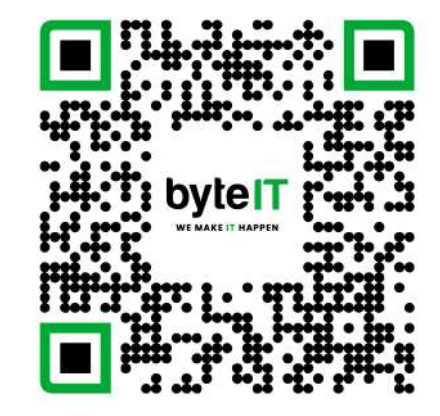

**byteIT** 

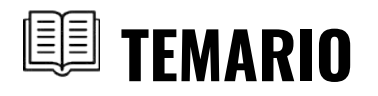

| Resumen de Google Analytics                                                       | 4  |
|-----------------------------------------------------------------------------------|----|
| Puntos generales de la herramienta (métricas, dimensiones y tráfico de datos)     |    |
| Key Events                                                                        | 9  |
| ¿Qué son los key events? y cómo pueden facilitar el uso de métricas               |    |
| Audiencias                                                                        | 12 |
| Generación de audiencias y cómo aplicarlas                                        |    |
| Detección de cambios en tendencias                                                | 16 |
| Aplicación de la IA para mostrar diferencias en dimensiones y creación de alertas |    |
| <u>Segmentos</u>                                                                  | 20 |
| Diferencias entre segmentos y audiencias.                                         |    |

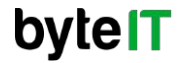

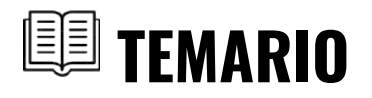

| <u>Comparativas</u>                                                                        | 25 |
|--------------------------------------------------------------------------------------------|----|
| ¿Cómo la data de Google Analytics nos puede mostrar la tendencia de un sector empresarial? |    |
| Nuevo diagnóstico en etiquetas                                                             | 29 |
| ¿Cómo la data de Google Analytics nos puede mostrar la tendencia de un sector empresarial? |    |
| Informe de las fuentes de tráfico                                                          | 33 |
| ¿Cómo podemos revisar de donde llegan nuestros usuarios?                                   |    |
| Predicciones                                                                               | 36 |
| Qué son las predicciones y cuando aplican?                                                 |    |

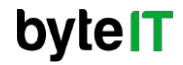

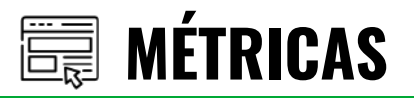

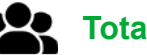

### **Total Users**

 Número total de usuarios únicos que interactuaron con tu sitio/app en el periodo seleccionado.

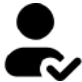

### Active Users

 Usuarios que tuvieron una interacción en los últimos 28 días (por defecto), aunque puede variar según el rango de fechas.

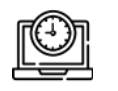

### Sessions

• Conjunto de interacciones del usuario dentro de un marco temporal.

### Views o Page Views / Screen Views

 Número de veces que se visualizó una página o pantalla.

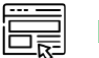

### Engaged Sessions

 Duraron más de 10 segundos, tuvieron al menos 1 conversión, tuvieron al menos 2 vistas de pantalla o eventos.

### % Engagement Rate

 Porcentaje de sesiones que fueron sesiones con interacción. Se calcula como (Engaged Sessions / Total Sessions) \* 100

### Event Count

Número total de eventos registrados.

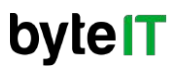

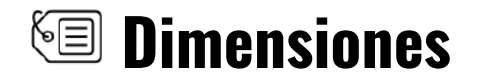

#### Adquisición

Se refiere a **cómo llegan los usuarios a tu sitio web o aplicación**. Es decir, los canales, fuentes, medios o campañas que generan visitas

#### Adquisición de usuario

- Muestra cómo llegó un usuario por primera vez
- Se basa en la primera fuente de tráfico registrada
- No cambia aunque el usuario regrese desde otras fuentes

#### Adquisición de tráfico

- Muestra cómo llegaron los usuarios en cada sesión individual
- Cambia en cada visita si usan diferentes fuentes
- Útil para entender qué canales generan tráfico en general, no solo en la primera visita

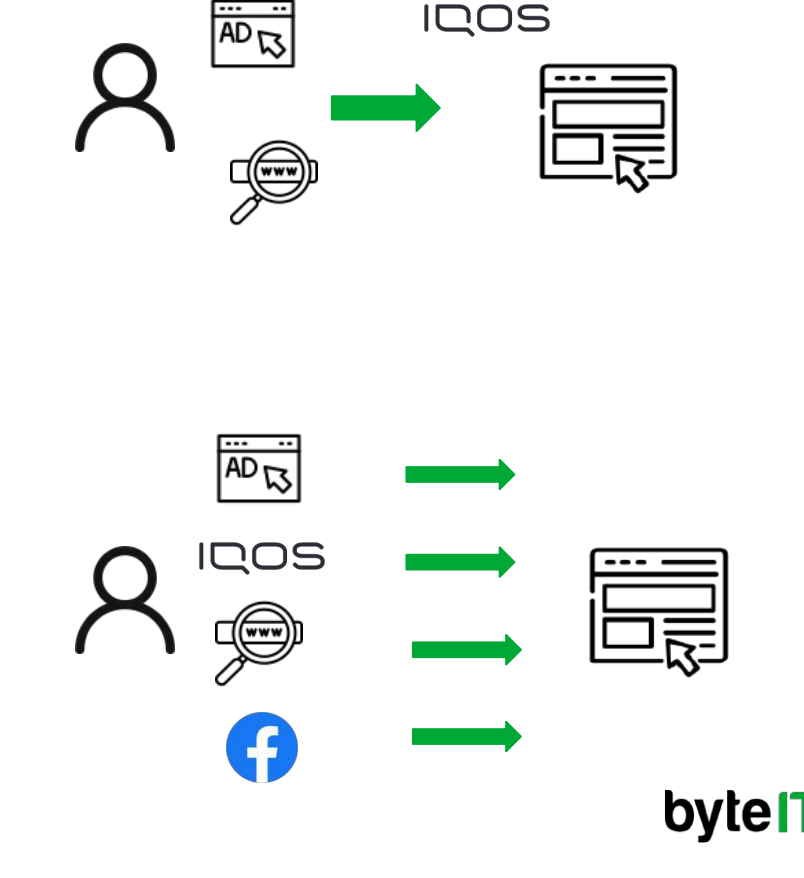

### **Dimensiones**

#### Engagement

Mide el nivel de interacción de los usuarios, es un indicador clave para saber el interés y que usuarios están activos .

#### Retention

Representa el comportamiento de los usuarios después de su primera visita, permite ver cuántos usuarios regresan en los días o semanas siguientes

#### **Retention Rate**

Es el porcentaje de usuarios que regresan después de su primera visita. Se calcula (Usuarios que no regresan en un periodo/ Usuarios originales de un día) \*100

#### **Retention Churn**

Es el porcentaje de usuarios que no regresan después de su visita inicial. Se calcula 100% de usuarios - retention date

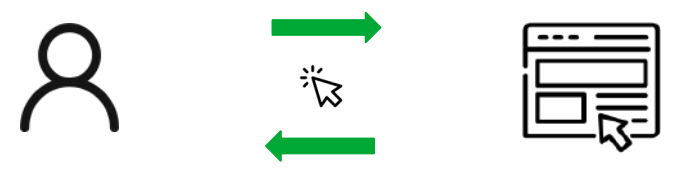

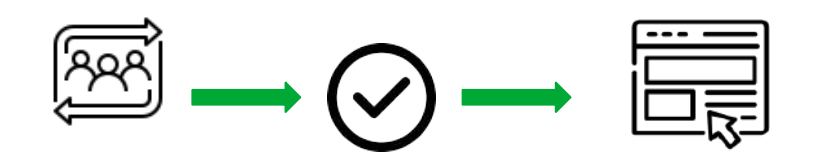

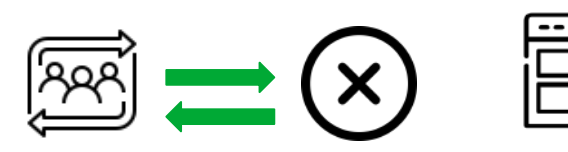

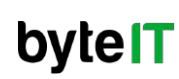

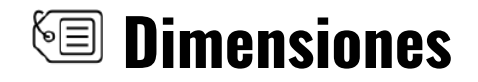

#### Cohorts

Es un grupo de usuarios que comparten una acción en un mismo periodo, y se analiza cómo ese grupo se comporta con el tiempo. Es una herramienta clave para ver tendencias de retención, engagement y fidelización.

- Para entender el comportamiento de usuarios a lo largo del tiempo
- Para medir la retención, conversión o interacción después de un evento inicial.
- Ideal para optimizar estrategias de marketing y experiencia de usuario

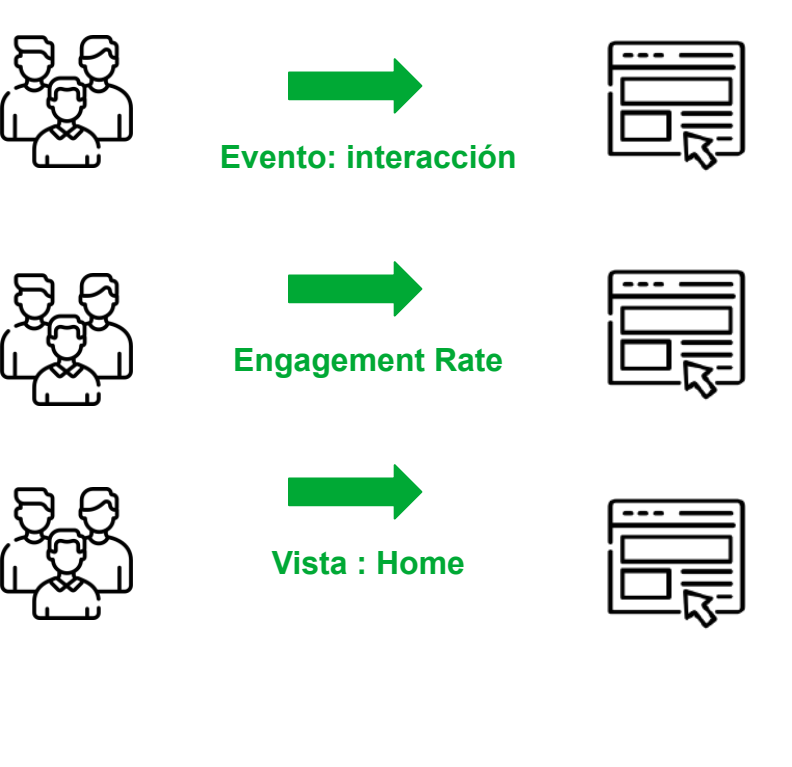

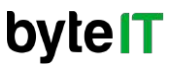

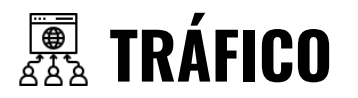

#### Source

Indica de dónde provienen los usuarios, como Google, Facebook, Direct, etc.

#### Medium

Es el tipo de tráfico como organic (orgánico), cpc (pago por clic), referral (referencia), etc.

#### Campaign

Identifica la campaña de marketing que atrajo a los usuarios, definida a través del parámetro.

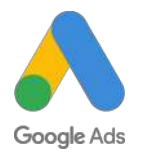

IQOS

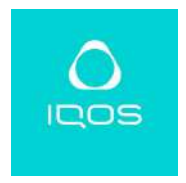

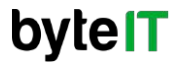

# 🔑 KEY EVENTS

### ¿Qué son los Key Events?

Son eventos marcados como importantes para medir conversiones en GA4 (antes llamados conversiones en Universal Analytics).

Cualquier evento puede convertirse en key event, ya sea un evento predefinido o un evento personalizado.

#### **Características clave**

- Se pueden marcar hasta 30 eventos como clave.
- Ayudan a medir los objetivos del negocio: registros, compras, formularios, etc.

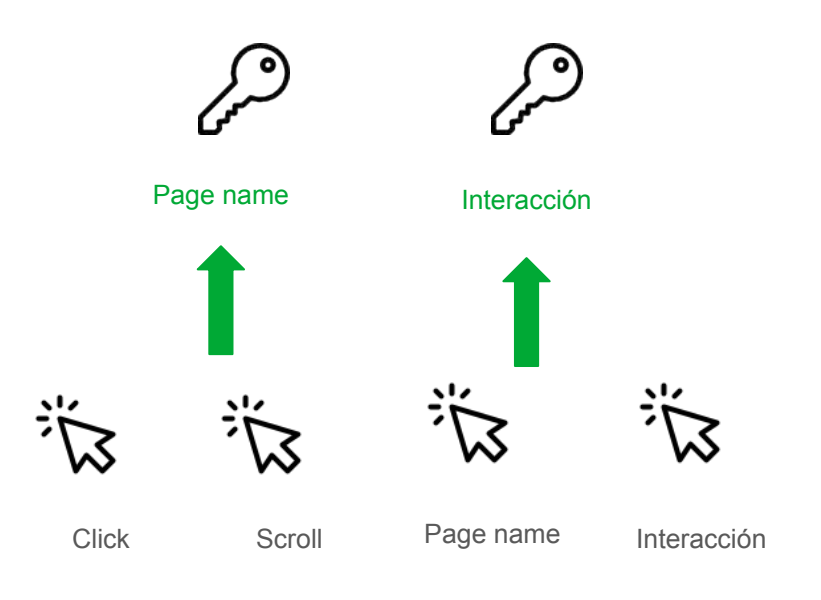

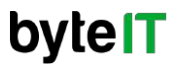

### Creación de un key event

 En el menú lateral se ingresa a la opción "Admin"; buscar la pestaña "Data Display" e ingresar a "Key events" **2.-** Se mostrará los key events generados; para generar uno nuevo ingresar a **"New key event"**.

| conoco idoo                  | and I report to develop interaction                       |      |                                                    | ~        |
|------------------------------|-----------------------------------------------------------|------|----------------------------------------------------|----------|
| + Create +                   | Property change history                                   | Ø    | 1 Date import                                      | Ø        |
| Admin                        | Property data API quota history                           | Ø    | Co Data retention                                  | Ø        |
| My preferences               | Ee Schecklied emails                                      | O    | ♀ Date filters                                     | Ø        |
| Setup Assistant              | 10 Analytics Intelligence search history                  | Ø    | Data deletion requests                             | Ø        |
| Account settings             |                                                           |      | 2, Consent sattings                                | O        |
| + Account                    | Data display                                              |      |                                                    |          |
|                              | These settings control tow state is shown it your reports | 45 E | Product links                                      |          |
| Property settings            | 名 Events                                                  | 0    | These settings carized which products link to this | property |
| Froperty                     | P Reviewents                                              | 0    | Coogle AdSense links                               |          |
| Data collection and modifica | g≡ Audiences                                              | 0    | Google Ads links                                   |          |
| Product links                | Annotations                                               | Ø    | 4 Ad Manager links                                 |          |
| 11.0000 COM (12.000 COM)     | 0 Companisons                                             | Ø    | BigGuery links                                     |          |
|                              | ≣]# Segments                                              | G    | Display & Video 360 links                          |          |
|                              | 📩 Custom definitions                                      | Ø    | Second Bight links                                 |          |
|                              | 文 Channel groups                                          | 0    | Merchant Center links                              |          |
|                              | 2. Attribution settings                                   | •    | Google Play links                                  |          |
|                              | E Reporting Identity                                      | 0    | Q Search Ads 360 links                             |          |
|                              | & DebugView                                               | 0    | G Seerch Conacle links                             |          |

| vevents Network sett | ngs            |                |             |       | *                   | New key event |
|----------------------|----------------|----------------|-------------|-------|---------------------|---------------|
| ey event name 🛧      | Count (% chan) | pe)            | Value (% ch | ange) | Mark as key event 🕥 |               |
| nteraccion           | 28,541         | 4 4.5%         | 2           |       | -                   | 1             |
| iombre_tiendas       | 0              | D%             | 0           | 0%    |                     | 1             |
| age_view             | 19,567         | Ť 4.9%         | 3           |       | 0                   | :             |
| opup                 | 3,499          | <b>†</b> 48.4% | 2           |       | -0                  | 1             |
| urchase              | .0             | 0%             | D           | 0%    |                     | I             |
| croll                | 0,100          | 4 3.9%         | 4           |       |                     | 1             |

### **byteIT**

## Creación de un key event

**3.-** Se mostrará una ventana donde se ingresara el nombre exacto del evento y dar click en el botón **"Save"** 

| y events 🥹 -            |              |        |             |                  | 9748 Key events Network settings |                |         |            |                    | ¥                   | New key event |
|-------------------------|--------------|--------|-------------|------------------|----------------------------------|----------------|---------|------------|--------------------|---------------------|---------------|
| ry events . Retwork set | etinga       |        |             |                  | Key event name 🕆                 | Count (% chang | ie)     | Value (% d | thange)            | Mark as key event 🛞 |               |
| ay count have 🕆         | Court (Subas | -      | inter (N. 1 |                  | interaction                      | 28,541         | 4.5%    | 84         |                    |                     | 1             |
| Hanover                 | 29.541       | 4 4 78 | 2           |                  | nombre_tiendas                   | 0              | 0%      | o          | 0%                 |                     | :             |
| ie were                 | 0.18,667     | t a ya |             |                  | page_name                        | 0              | 0%      | 0          | 0%                 |                     | :             |
| w                       | 0.494        | t as m |             |                  | page_view                        | 19,567         | 1 4.9%  | 8          |                    |                     | 1             |
| huse                    | 0);          | 2865   | .9          | (qs              | рорир                            | 3,499          | T 48.4% | 3          |                    |                     | ,             |
| u.                      | 6, 16.0      | 4 2.9% |             | toto por page 11 | purchase                         | 0              | 0%      | 0          | 0%                 |                     | 1             |
|                         |              |        |             |                  | scrol                            | 0,100          | 4 3.9%  | 85         |                    |                     | 1             |
|                         |              |        |             |                  |                                  |                |         |            | Items per paper 10 | * 1-7of7            |               |

4.- Se mostrará el nuevo key event generado.

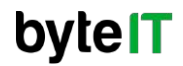

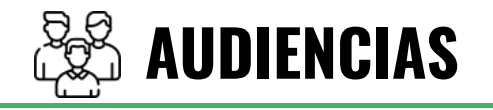

#### ¿Qué son las audiencias?

Son grupos de usuarios que cumplen con ciertos criterios, como el comportamiento del usuario, datos demográficos, eventos, etc.

Con la creación de audiencias se puede mostrar los comportamientos o condiciones específicas para el sitio web y/o para algún objetivo en específico de marketing.

#### **Componentes clave**

- Condiciones Reglas que los usuarios deben cumplir
- Secuencias Eventos que ocurren
- Tiempo relativo Usuarios que han realizado acciones en un plazo específico

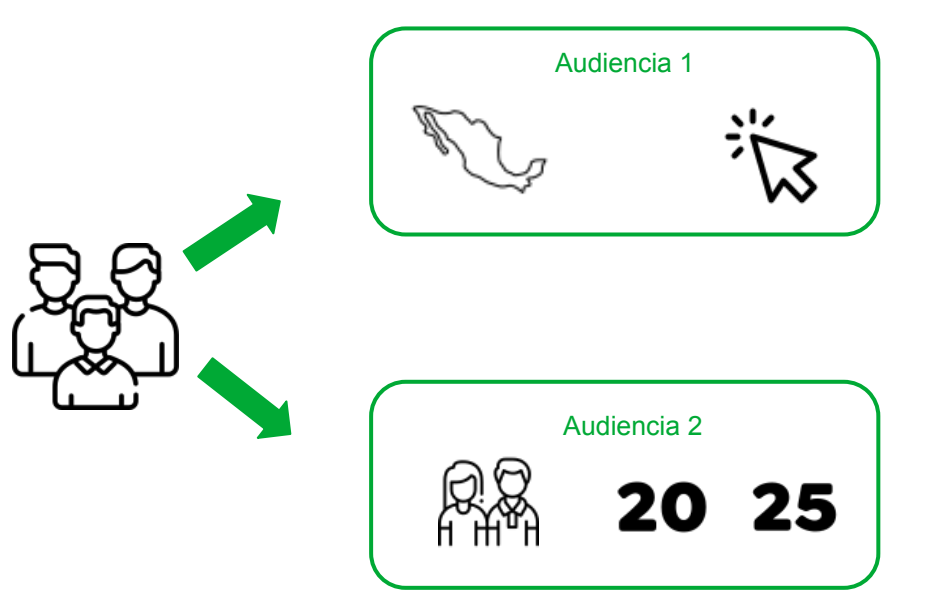

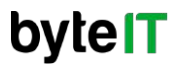

### Creación de una audiencia

En el menú lateral se ingresa a la opción
 "Admin"; buscar la pestaña "Data Display" e ingresar a "Audiences".

**2.-** Se mostrará las audiencias generadas; para generar uno nuevo ingresar a "**New audience**".

|                             | ama                                                     | 0 | C even concerned.                                 | ~         |
|-----------------------------|---------------------------------------------------------|---|---------------------------------------------------|-----------|
| + Create +                  | Property change history                                 | Ø | 1. Date import                                    | Ø         |
| Admin                       | Property data API quota history                         | ۲ | Co Data retention                                 | Ø         |
| My preferences              | E <sub>0</sub> Scheduled emails                         | Ø | P Data filters                                    | Ø         |
| Setup Assistant             | EQ. Analytics Intelligence search history               | Ø | Data deletion requests                            | Ø         |
| Account settings            |                                                         |   | 2, Consent settings                               | ۲         |
| + Account                   | Data display                                            | _ |                                                   |           |
| Reports settings            | name wittings control how data is shown it you' reports |   | Product links                                     |           |
| Property settings           | 名 Events                                                | O | These settings control which products link to the | property. |
| Property                    | F3 Key events                                           | 0 | 🔏 Google AdSense links                            |           |
| Data direction and modifica | g≡ Audiences                                            | 0 | A Google Ads links                                |           |
| Product links               | Annotations                                             | Ø | Ad Manager links                                  |           |
| ad intervenentere           | II Companisons                                          | Ø | BigQuery links                                    |           |
|                             | ≣]₽ Segments                                            | œ | Display & Video 360 links                         |           |
|                             | 🖧 Custom definitions                                    | Ø | Floadlight links                                  |           |
|                             | 文 Channel groups                                        | 0 | Merchant Center links                             |           |
|                             | C. Attribution settings                                 | 0 | Soogle Play links                                 |           |
|                             | E Reporting identity                                    | 0 | Q Search Ads 340 links                            |           |
|                             | & DebugView                                             | C | G Search Console links                            |           |

|                    |                                            |               | Comp            | ane Feb 13 - Mar 12, 202 | 5 - |
|--------------------|--------------------------------------------|---------------|-----------------|--------------------------|-----|
| diences Ø -        |                                            |               |                 |                          |     |
|                    |                                            |               | G               | New auclier              | ce  |
| Audience name      | Description                                | Total users ⊘ | % Change        | Created On 🚽             |     |
| Camping            |                                            | 427           | <b>†</b> 39.5%  | Feb 21, 2025             | I   |
| Source agos        |                                            | 2,135         | <b>1</b> .46.9% | Feb 21, 2025             | :   |
| baðs               |                                            | 2,135         | <b>1</b> 46.5%  | Feb 21, 2025             | i   |
| Interaccion Mexclo |                                            | 2,996         | 4 6.5%          | Jan 8, 2025              | :   |
| All Users          | All users                                  | 3,322         | 4 5.2%          | Aug 6, 2024              |     |
| Purchasers         | Users who have purchased in the last 540 d | < 10 Users    | 8               | Aug 6, 2024              | i   |
|                    | tieme ner                                  | nana 25 -     | 1-60f6          |                          |     |

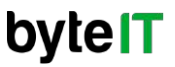

### Creación de una audiencia

**3.-** Para generar una audiencia desde cero ingresamos a **"Create custom audience"** 

4.- Se mostrará una pantalla de configuración donde se pueden agregar dimensiones.Se pueden agregar datos para incluir dentro de la audiencia y/o excluir a un grupo de usuarios.

|                                                                                                    |                                                                                                    | Provide a short description                                                                                                    |                                                                                                    | Additional audience s                                                              |
|----------------------------------------------------------------------------------------------------|----------------------------------------------------------------------------------------------------|----------------------------------------------------------------------------------------------------|----------------------------------------------------------------------------------------------------|------------------------------------------------------------------------------------|
| nest, 769 den segment dy dimensions, mutica                                                             | , and a words to include gradood why adjust of datas. I note                                                              | Include users where:      Add new condition     +      Knd                                                                                      | 2. B<br>0 0                                                                                                    | ADDEEDSHIP SUSATION     Set to maximum im     substack: Theoses @     + Croate new |
| Templates                                                                                               | X Predictive                                                                                                    | + Add candidion group to include   = Add sequence to include                                                                                    |                                                                                                    | One of your filter definitions<br>complete.<br>Summary<br>utiliat on the automore  |
| purchasers<br>mat ruse sot made a portrase                                                              | Purchasers Users that new made a partitiese                                                                               |                                                                                                    |                                                                                                    | -<br>100% of all users<br>include                                                  |
| y <b>inactive purchasers</b><br>Lasers who were once active, but have not<br>active for the last 7 days |                                                                                                    |                                                                                                    |                                                                                                    | C                                                                                  |
| 9 L L L                                                                                                 | Templates:<br>sortheses:<br>Intervent mass a partness<br>Intervent organization, faitheevent<br>enter for the last 7 arys | Templates: X Predictive  softhases matches std made a partness Users that have made a partness  inactive purchasers extends for the last 7 days | Templates: Predictive     Sprithasers   Users this have noted a partness     Sprithasers   Users this have noted a partness | Template: > Predictive     Sorthase:     Use:                                      |

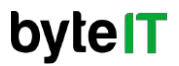

## Creación de una audiencia

**5.-** Al finalizar la configuración, se mostrará el resultado de la audiencia con los datos incluidos y/o excluidos. Para guardar la configuración damos click en el botón "**Save**"

**6.-** Se mostrará la nueva audiencia generada.

| ← Untitled audience                                                                                                    | Propinsion Cancel            |                    |                                                               |            |                |              |      |
|----------------------------------------------------------------------------------------------------|------------------------------|--------------------|---------------------------------------------------------------|------------|----------------|--------------|------|
| Provide a short description                                                                                                    | Additional audience settings | Audiences Ø -      |                                                               |            |                |              |      |
| Include users when:                                                                                                    | MEMBERSHIP DINATION          |                    |                                                               |            |                | 63           |      |
| Session medium + contains instagram at any point in time 🛪                                                                                                    | Set to maximum limit         |                    |                                                               |            |                | New Budie    | ance |
| AKD                                                                                                    | AUSTRICE TRIGGER (C)         | Audience name      | Description Tota                                              | lusers (2) | % Change       | Created On 🚽 |      |
| Views - + 2 at any point in time ×                                                                                                    | g page_nome / E              | instragram         |                                                               | < 10 Users | 2              | Apr 10, 2025 | -    |
| And                                                                                                    | Summary                      | Camping            |                                                               | 427        | <b>1</b> 39.5% | Feb 21, 2025 | i    |
| 🕂 Add condition group to include 🛛 E Add sequence to include                                                                                                    | UDEREAN THIS ANDENCE         | Source Igos        |                                                               | 2,135      | <b>†</b> 46.9% | Feb 21, 2025 | :    |
| Exclude from audience temporarily =                                                                                                    | 0.17% of all users           | page               |                                                               | 2,135      | <b>†</b> 46.5% | Feb 21, 2025 | :    |
| C Ferbela users when                                                                                                    |                              | Interaction Mexclo |                                                               | 2,996      | 4 6.5%         | Jan 8, 2025  | 1    |
|                                                                                                    |                              | All Users          | All users                                                     | 3,322      | 4 5.2%         | Aug 6, 2024  |      |
| And the community mention of its main from a sume of the second second |                              | Purchasers         | Users who have purchased in the last 540 $\mathrm{d}_{\rm m}$ | < 10 Users | 8              | Aug 6, 2024  | :    |
|                                                                                                    | TUTAL SEBILINE<br>6          |                    | items per page                                                | 25 💌       | 1 - 7 ot 7     |              |      |
| + Add condition group to exclude 🛛 🗄 Add sequence to exclude                                                                                                    | 0.11% of all designs         |                    |                                                               |            |                |              |      |

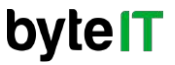

# **DETECCIÓN DE CAMBIOS EN TENDENCIAS**

#### ¿Qué son los cambios de tendencias?

Es el análisis automático e inteligencia artificial de la plataforma, ayuda a identificar anomalías o cambios inesperados en los datos.

Los cambios en tendencias son llamados "**Insights**" y se pueden configurar para informar sobre una variación importante

### ¿Beneficios?

- Ahorro de tiempo
- Detección proactiva de problemas
- Mejores decisiones de marketing
- Enfoque en lo que realmente importa

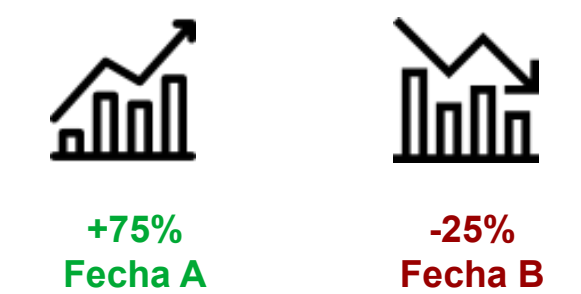

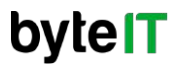

## Creación de un insight

1.- En el menú lateral se ingresa a la opción
"Home"; buscar la sección "Insight %
recommendations" e ingresar a "View all insight"

2.- Ingresamos a "Create" para realizar la configuración del nuevo insight

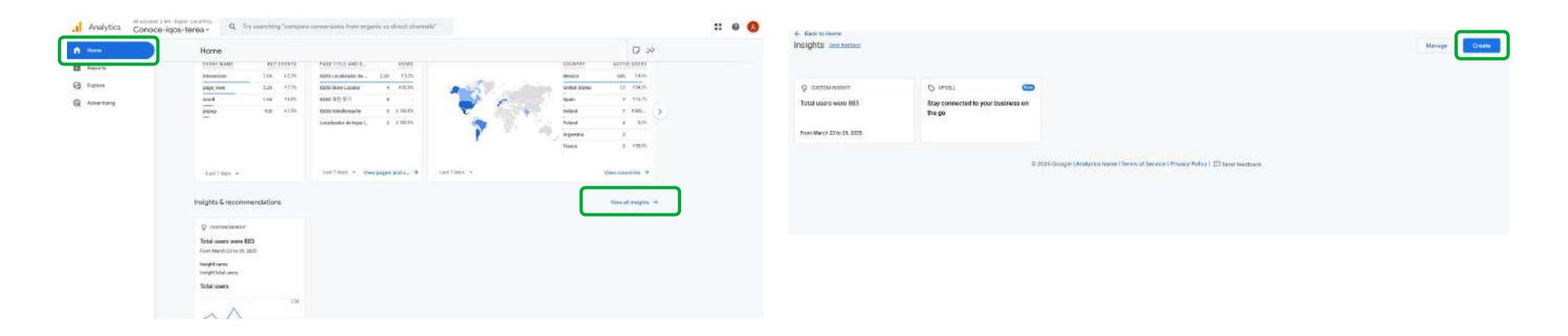

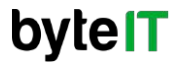

## Creación de un insight

3.- Nos mostrará los diferentes campos de configuración:

- La frecuencia de de evaluación
- Segmento: Se puede seleccionar una dimensión; dentro se puede elegir la audiencia creada en el punto anterior.
- Metrica: El dato que estará bajo la revisión.
- Condición: Podemos configurar si tiene una tendencia a la alta o baja ya sea por cantidad o porcentaje
- Se pueden agregar emails para cuando se cumpla esta función se le informe al usuario.

| Custom insights i<br>see traights in the                                                                                                    | let you automatically manitor performance of your property. All users in this property will<br>e Insights dashiloand when the conditions are briggered. Users can also subcorbe to |  |
|----------------------------------------------------------------------------------------------------|----------------------------------------------------------------------------------------------------|--|
| receive these inde                                                                                                    | ghts via email.                                                                                                    |  |
| Set Condition                                                                                                    | 6                                                                                                    |  |
| Crekedor free                                                                                                    | and                                                                                                    |  |
| Diafy                                                                                                    | *                                                                                                    |  |
| Segment                                                                                                    |                                                                                                    |  |
| 🥝 Alt Children                                                                                                    | Charge                                                                                                    |  |
| Metric                                                                                                    | - Kessmondy -                                                                                                    |  |
|                                                                                                    |                                                                                                    |  |
| Choose insig                                                                                                    | kt name                                                                                                    |  |
| This is the name                                                                                                    | o you'll sale in the notifications, oo use a descriptive name.                                                                                                    |  |
| Ferosanipio                                                                                                    | daily rowner is less than 100 or weakly - users increase ment than 60%                                                                                                    |  |
|                                                                                                    | 4/18                                                                                                    |  |
| Merrage notif                                                                                                    | tortlons                                                                                                    |  |
| When this insignal also receive                                                                                                    | It is tiggered, all users on this popping can see it in the marging doubboard, lines you let below<br>as email-motification, if they issues to the property.                       |  |
| Sent email not                                                                                                    | ficacione to (repearate ennaño by contribus)                                                                                                    |  |
| and the second second se | ted over the                                                                                                    |  |

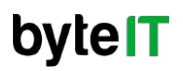

### Creación de un insight

4.- Al final de la configuración se dará click en el botón "Create".

| e Custom Insight                                                                                                    | Cas |
|----------------------------------------------------------------------------------------------------|-----|
| usion insights let you automatically monitor performance of your property. All users in this property will<br>en insights in the insights disabloard when the conditions are triggered. Users can also subscribe to<br>steller these insights will email. |     |
| Set Conditions                                                                                                    |     |
| Evaluation frequency                                                                                                    |     |
| Early *                                                                                                    |     |
|                                                                                                    |     |
| Allows Charge                                                                                                    |     |
| Network Network                                                                                                    |     |
| Engagement sate - Has avonaly -                                                                                                    |     |
|                                                                                                    |     |
| Choose insight name                                                                                                    |     |
|                                                                                                    |     |
| Example                                                                                                    |     |
| 7098                                                                                                    |     |
| Manage notifications                                                                                                    |     |
| When this rought is triggent, all some on this property can asset to the longifier deditioned. User you list before will also receive an email additionals, if they have access to the property.                                                          |     |
| Send email notifications to (separate emails by commas)                                                                                                    |     |
| winitiza@dyte-t.com.mx                                                                                                    |     |

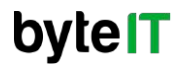

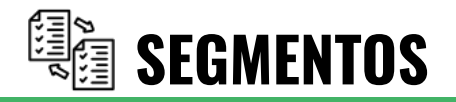

### ¿Qué son los segmentos?

Los segmentos al igual que las audiencias son subconjuntos de datos de usuarios o sesiones las cuales podemos utilizar en reportes personalizados.

A diferencia de las audiencias sólo pueden ser utilizados dentro de los reportes personalizados.

### ¿Puntos más comunes entre comparativas?

- Comparar diferentes tipos de usuarios.
- Analizar el comportamiento por canal.
- Ver cómo interactúan distintos dispositivos.
- Medir resultados de campañas específicas

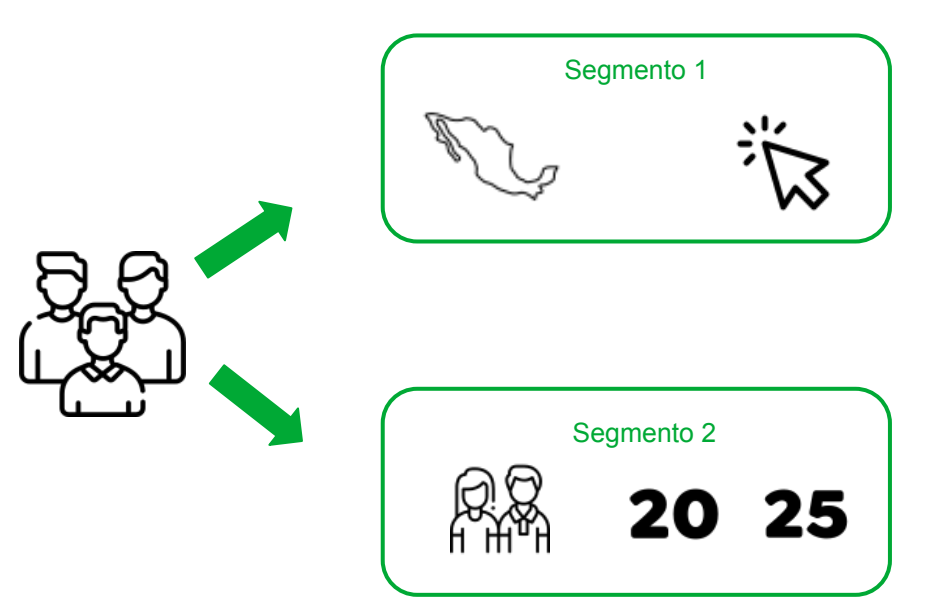

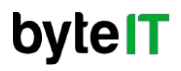

1.- Ingresar a "Admin" desde el menú lateral, en la card de Data Display ingresamos a la opción segmentos.

**2.-** Se mostrará una ventana con los segmentos creados por default y los segmentos personalizados; Ingresamos a la opción "New segment"

| + Create +                   | E P           | roperty details                                | 0 | -     | Data streams                                          | 0 |
|------------------------------|---------------|------------------------------------------------|---|-------|-------------------------------------------------------|---|
|                              | 181 P         | roperty access management                      | Ø |       | Data collection                                       | G |
| Admin                        | 10 P          | roperty change history                         | 0 | £     | Data import                                           | 0 |
| Ay preferences               | ¢ P           | roperty data API quota history                 | 0 | Ċ     | Data retention                                        | 0 |
| ietup Assistant              | En S          | cheduled amails                                | Ø | Y     | Data filters                                          | 0 |
| Account settings             | <u>2</u> 9, A | nalytics intelligence search history           | Ø | 0.    | Data deletion requests                                | 0 |
| Account                      | -             |                                                |   | 2,    | Consent settings                                      | 0 |
| Property settings 🔷          | Data dis      | play                                           |   |       |                                                       |   |
| Property                     | These sett    | ings control how data is shown in your reports | 1 | Prod  | uct links                                             |   |
| Data collection and modifica | S e           | vents                                          | Ø | These | settings control which products link to this property |   |
| Data display                 | P K           | ey events                                      | Ø | 10    | Google AdSense links                                  |   |
| Events                       | <u>≞</u> ≊ A  | udiences                                       | O | ~     | Google Ads links                                      |   |
| Key events                   |               | onotations                                     | Ø | 4     | Ad Manager links                                      |   |
| Audiences                    | NID C         | omnaritoos                                     | 0 | 0     | BioQuery links                                        |   |
| Annotations                  | The second    |                                                |   | -     | Display ( Make 240 Jacks                              |   |
| Comperisons                  | 310 0         | ng merine                                      |   | -     | Display & Video 200 millio                            |   |
| Segments                     | ao - C        | ustom definitions                              | 0 | •     | Fioodlight links                                      |   |
| Custom definitions           | £ ⊂           | hannel groups                                  | 0 |       | Merchant Center links                                 |   |
| Channel groups               | 2 4           | ttribution settings                            | 0 | >     | Google Play links                                     |   |
| Attribution settings         | ali e         | eporting identity                              | Ø | Q     | Search Ads 360 links                                  |   |
| Reporting identity           | δD            | ebigView                                       | 0 | G     | Search Console links                                  |   |
| DebugView                    |               |                                                |   |       |                                                       |   |

|                                            |                                                             |                  | Q                   | Search New sogn                                                                                                    |  |
|--------------------------------------------|-------------------------------------------------------------|------------------|---------------------|----------------------------------------------------------------------------------------------------|--|
| Segment name                               | Description                                                 | Created by       | Last updated $\psi$ | Conditions                                                                                                    |  |
| Source qr_code                             |                                                             | Analitica ByterT | Feb 21, 2025        | Session source matches gr_code EXCLUDING<br>Region matches Quintana Rao                                                                 |  |
| Popup Event                                |                                                             | Analitica ByteIT | Feb 13, 2025        | (popup) AND Session campaign matches<br>iluma_launch                                                                                    |  |
| All Users                                  | includes all your data.                                     |                  |                     |                                                                                                    |  |
| Direct traffic                             | Sessions acquired directly.                                 |                  |                     | Session default channel group = Direct                                                                                                  |  |
| Email, SMS & push<br>notifications traffic | Sessions acquired via emails,<br>SMS or push notifications. |                  |                     | Session default channel group in 'Email, SMS,<br>Mobile Push Notifications'                                                             |  |
| Mobile traffic                             | Traffic on mobile phones.                                   |                  |                     | Device category - mobile                                                                                                    |  |
| Organic traffic                            | Sessions acquired via organic<br>channels.                  |                  |                     | Session default channel group in "Organic<br>Search, Organic Video, Organic Social, Organic<br>Shopping"                                |  |
| Paid traffic                               | Sessions acquired via paid<br>channels.                     |                  |                     | Session default channel group in 'Paid<br>Shopping, Paid Search, Paid Social, Paid Other,<br>Paid Video, Display, Cross-network, Audio' |  |
| Referral & affiliates traffic              | Sessions acquired via referrals<br>or affiliates.           |                  |                     | Session default channel group in 'Referral,<br>Affiliates'                                                                              |  |
| Tablet traffic                             | Traffic on tablets:                                         |                  |                     | Device category - tablet                                                                                                    |  |

ovie

**3.-** Ingresamos a cualquiera de las opciones dependiendo del tipo de segmento que se requiera crear.

**4.-** Nos mostrará una pantalla donde podemos realizar la configuración; se pueden incluir datos o excluir en el caso de que se requiera.

| Create a custom segment<br>Selectifie type of begment you want to create |                                                               |                                                               | Provide a short developion                                                                | Summary                                 |
|--------------------------------------------------------------------------|---------------------------------------------------------------|---------------------------------------------------------------|-------------------------------------------------------------------------------------------|-----------------------------------------|
| Ser segment<br>For example, users who have previously                    | Session segment<br>For example, all sessions originating from | Event segment<br>For example, all events that task place at a | Include users when:                                                                       | 은 · · · · · · · · · · · · · · · · · · · |
| purchased a product.                                                     | Campaign A                                                    | pertrol M location                                            | First size ( soarce / exectly matches ( r)<br>modium - Outstane-errar ( so, com / elevral | or © 1                                  |
| Get started quickly with audience refere                                 | ences                                                         |                                                               | 440                                                                                       |                                         |
| General                                                                  | Templetes.                                                    | Hensisten                                                     | nombre_interaction - at any point in time ×                                               | <u>∞</u> ⊗                              |
| Recently active users<br>users that have been active in a recent period  | X Non-purchasers<br>Users that have not made a purchase       | S Purchasers<br>Opera that have made a parchase               | And                                                                                       | 1 Juna Steso                            |
|                                                                          |                                                               |                                                               | + Add condition group to include 🛛 🖃 Add sequence to include                              | 0.02% 4 all a                           |

#### × Build new segment

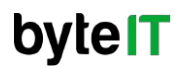

**5.-** Para utilizar los segmentos ingresamos a la opción "Explore" para entrar en los reportes personalizados.

**6.-** Se mostrarán varios tipos de plantillas de reportes, se utilizará un reporte en blanco para ejemplificar los segmentos.

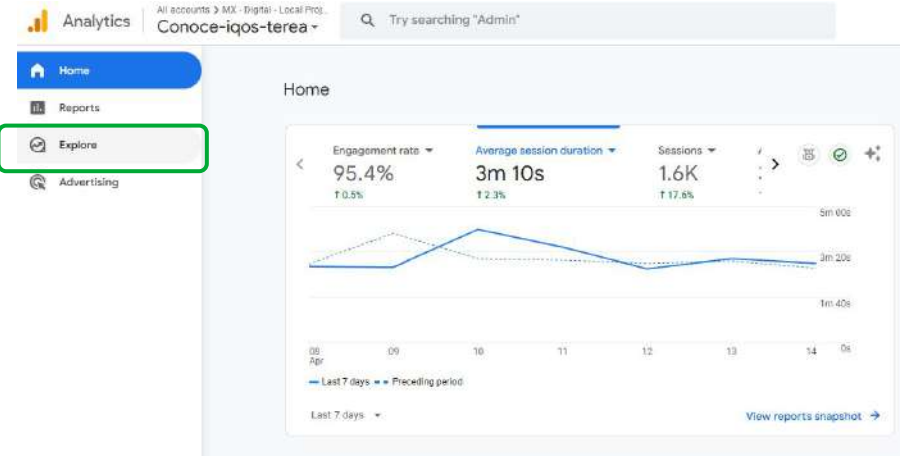

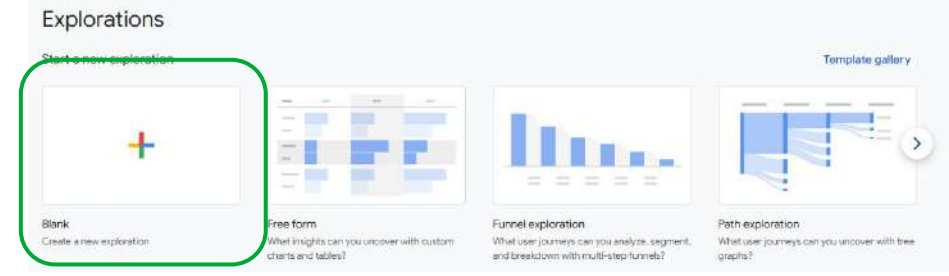

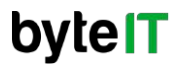

**6.-** Dentro del reporte seleccionaremos la opción "Segments" nos mostrará otra pantalla con los segmentos creados y por default; seleccionamos un segmentos y le damos click al botón "Confirm" **7.-** Finalizando las configuraciones adicionales como métricas y dimensiones podemos ver el resultado de combinación de parámetros.

| Analytics      | noce-in | Teres | × A | dd a new segment I II II II II II II II II II II II II                                                                                                    | beents                                                                                                    | Commis à renu segurere                                                                                                    | Cuelline |      | -/ C0000            | as-solos-a | 6198                    |     |                |                |                     |  |              |
|----------------|---------|-------|-----|----------------------------------------------------------------------------------------------------|----------------------------------------------------------------------------------------------------|----------------------------------------------------------------------------------------------------|----------|------|---------------------|------------|-------------------------|-----|----------------|----------------|---------------------|--|--------------|
| -              |         | 2 00  | _   | Sector Contraction of the Contraction of the Contra | Incluin                                                                                                    | Owner                                                                                                    | n        | 0    | Variables           | ×          | Settings                | ×   | O riee fairs 1 | • +            |                     |  | 5 C & 27 0 * |
| A My vanaciers |         | × 00  |     |                                                                                                    |                                                                                                    | Phologon and a subject of modern - subjects and appropriate of the second second secon | . 8      | 130  | FLUGATION NAME:     |            | smith smit              |     | Inniçie        | LINAPPETURE    | TOTATE              |  |              |
| DORNOR BAN     |         | 111.0 | -   | LINA PRETORY                                                                                                    |                                                                                                    | contribution and a second second second second second second second second second second second second second s                                                                                                    | 1        | the  | stilled applcration |            | 15                      |     | 10,000         | Maleotain      |                     |  |              |
| 0              | 2.0     | - 0   | П.  | Searce grunde                                                                                                    |                                                                                                    | desinan anaron marches or code EXCULTING Region matches Guintaria loso                                                                                                    | 1 C      | 34   | 10.00               | 33         | Anton Board             |     |                | migagerard 145 | + trigagonaint rate |  |              |
| Case St. Buse  |         |       | Π   | Pagagi Event                                                                                                    |                                                                                                    | (bapig) AMD Service composition data Barra, Joint A                                                                                                    | 1        | 344  | w.18Apr.14.4000     |            | 30                      |     |                | 106.25         | 105.03              |  |              |
| Q              |         |       | -   | All Merchan                                                                                                    |                                                                                                    |                                                                                                    |          | 10.0 | a BALTETS           | +          | WATER BARKS             |     |                |                |                     |  |              |
| ADDRESS        |         | +     |     | AP (Dark                                                                                                    | tochabes all your rafa.                                                                                                    |                                                                                                    | 1        |      | ILUWA PIRST         | 10         | N                       | 5   |                |                |                     |  |              |
| Disferences    |         | 4 F   |     | Departmente                                                                                                    | Section couled firstly                                                                                                    | Besition default chonent group - Direct                                                                                                    | 1        | 1.5  | LISER               |            |                         |     |                |                |                     |  |              |
|                |         | 225   | in: | Intel 1645 & part of Fighter with                                                                                                    | terminio ocquired via ercello, SMS or push-                                                                                                    | devices default channel around in Troat. 2016. Multile Aust. Institutions?                                                                                                    | *        | 1.10 |                     | ÷          | The family              |     |                |                |                     |  |              |
| MICHER         |         | + *** | -   |                                                                                                    | rethater.                                                                                                    |                                                                                                    |          | 1    | H Region            |            | E Region                |     |                |                |                     |  |              |
|                |         | *     |     | Noble Influ                                                                                                    | Traffic or mobile givenes.                                                                                                    | Oprila calegory - mobile                                                                                                    | 1        | i.   |                     |            | + Drop or select dreams | 101 |                |                |                     |  |              |
|                |         | -     |     | Departure tradition                                                                                                    | tessions accorded via ingenic channels.                                                                                                    | Security default channel group in Teganic Search, Organic Video, Organic Social,<br>departs: Stopping"                                                                                                    | 1        | 12   | II NOTALCE LINES    |            | ETANT LEUXAN LINESP     |     |                |                |                     |  |              |
|                |         | 4.4   |     | Pakitra Bic                                                                                                    | Residents acrossivel via paul channels.                                                                                                    | Second detail channel group in 'Paiel Shopping Paiel Search, Paiel Social, Paiel                                                                                                    | - E      | 100  | *****               | +          | 1                       |     |                |                |                     |  |              |
|                |         | 100   |     |                                                                                                    |                                                                                                    | Office, Paul Video, Display, Cross-Vertecht, Audor                                                                                                    |          | 1    | E begagementrate    |            | AND TAXABLE INCOME.     | -1  |                |                |                     |  |              |
|                |         | 111   |     | Referral & affiliates traffic                                                                                                    | Section and the others of the sector of the sec                                                                                                    | Gession Jistault channel group in "Feitures", Affiliades"                                                                                                    | 1        | 1    | II Every court      |            |                         |     |                |                |                     |  |              |
|                |         |       |     | Tablet traffic                                                                                                    | Traffic on tablets                                                                                                    | Guiven category - tablet                                                                                                    | 1        | 10   |                     |            |                         | - 1 |                |                |                     |  |              |
|                |         |       |     | and roaths                                                                                                    | Tarffic an Architect                                                                                                    | Design (strengt) - designs                                                                                                    |          |      |                     |            | NVLID-P                 | -1  |                |                |                     |  |              |
|                |         |       | -   |                                                                                                    | and the second second se | and a second second sec | 122      |      |                     |            | E Digogament rote       | - 1 |                |                |                     |  |              |
|                |         | -     |     |                                                                                                    |                                                                                                    | Татарарар 25 + Y-42 af 4                                                                                                    |          |      |                     |            | + Drop or Milect metric |     |                |                |                     |  |              |
|                |         |       |     |                                                                                                    |                                                                                                    |                                                                                                    |          |      |                     |            | EALL FINE               |     |                |                |                     |  |              |
|                |         | -     |     |                                                                                                    |                                                                                                    |                                                                                                    |          |      |                     |            | Resident                |     |                |                |                     |  |              |

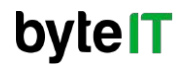

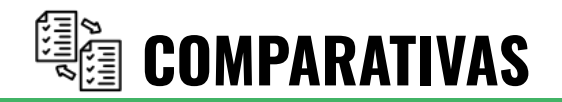

#### ¿Qué es una comparativa?

Es una herramienta que permite realizar comparación por métricas con otras empresas o sitios que pueden compartir el mismo mercado o sector de industrial.

Google analytics no comparte datos personales como nombre de eventos, tráfico y nombres o datos sensibles de las empresas.

### ¿Puntos más comunes entre comparativas?

- Tráfico Tota
- Duración Media de la Sesión
- Objetivos cumplidos
- Dispositivo más usado

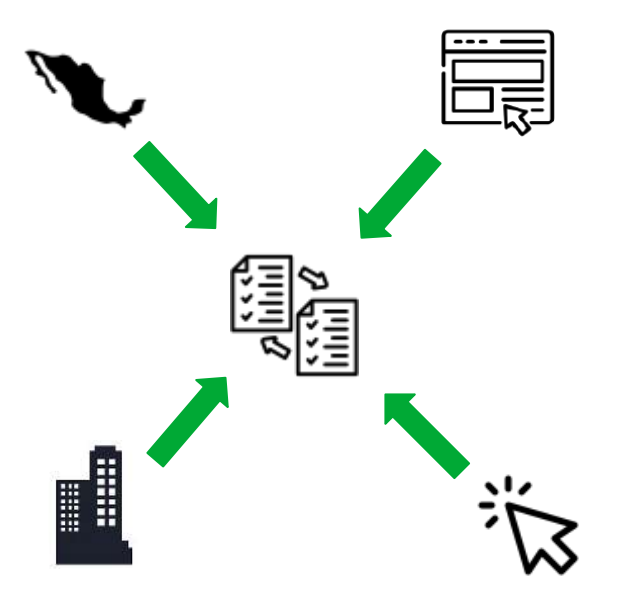

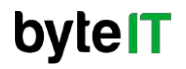

### Habilitar comparativas

**1.-** Ingresar al **"Home"** desde el menú lateral (solo en esta sección se pueden hacer comparaciones), en la primer card de overview se selecciona el ícono que tiene medallas.

2.- Se mostrará una ventana en donde activaremos la casilla "Benchmarking data on"

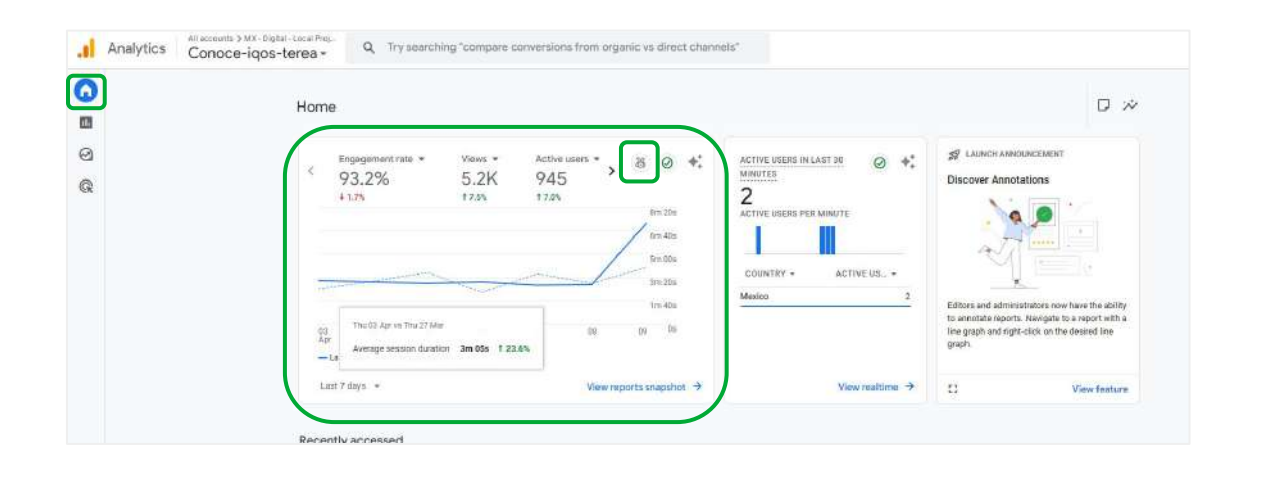

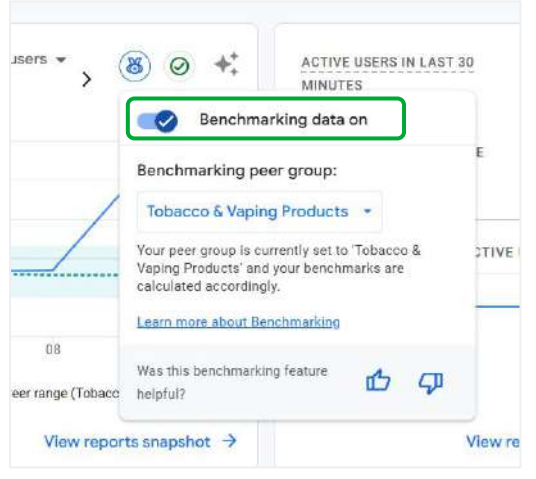

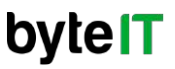

### Habilitar comparativas

**3.-** Realizado la selección del mercado, se seleccionara cualquier metrica y en la flecha se desplegará un menú.

4.- Se seleccionará la opción "Benchmarking".Y nos desplegará metricas que podemos comparar.

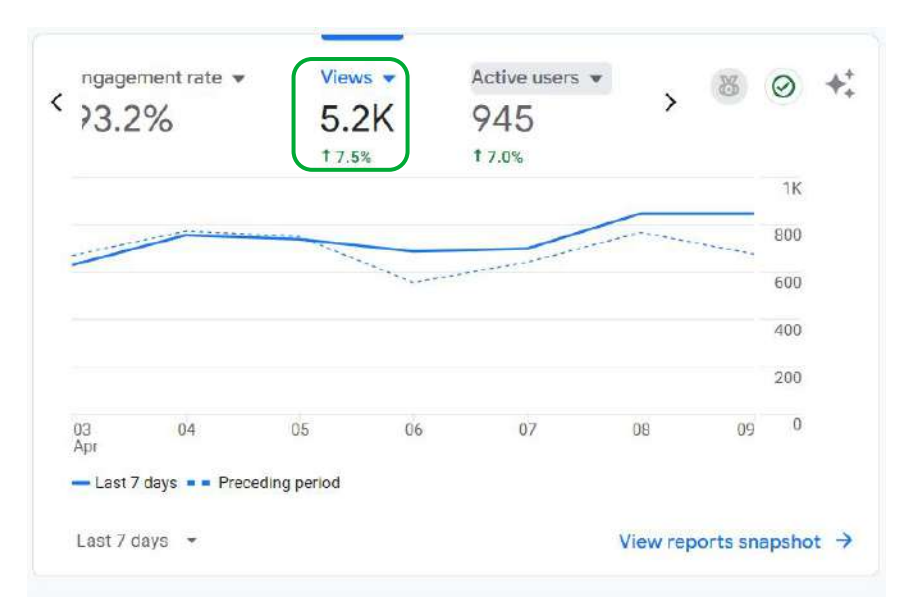

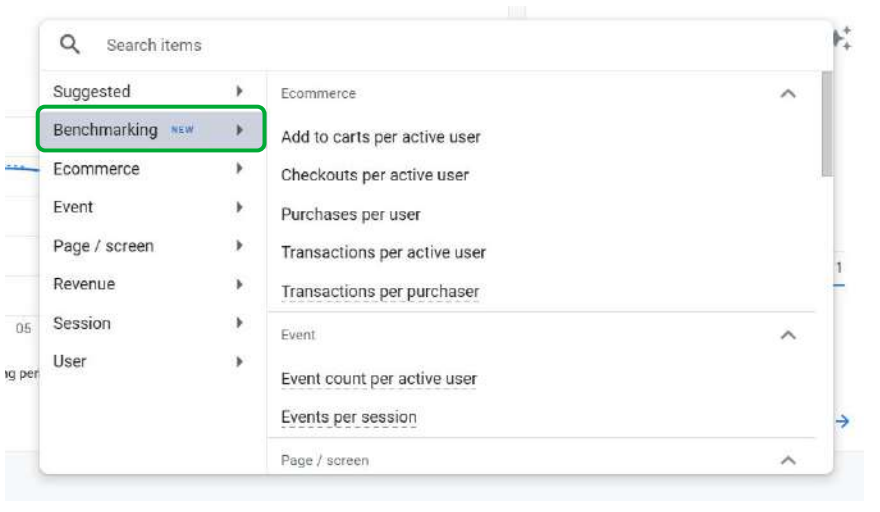

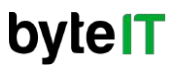

### Habilitar comparativas

**5.-** Se mostrará la comparativa de la métrica, en donde aparece el rango en promedio de la métrica.

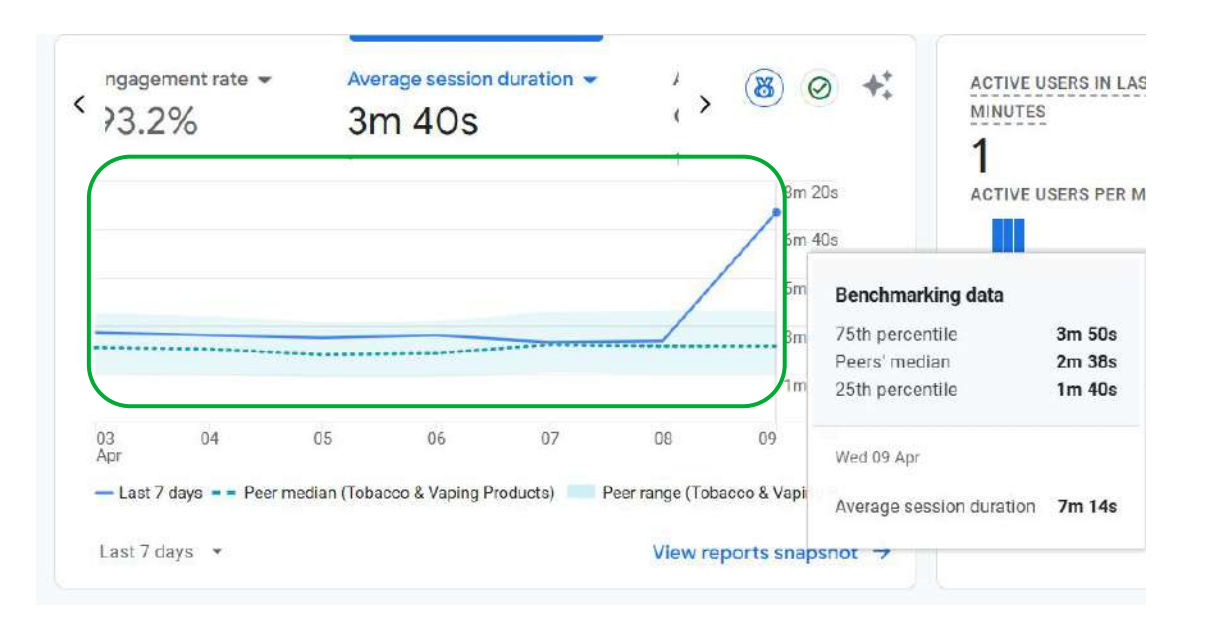

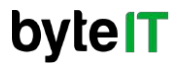

## B NUEVO DIAGNÓSTICO DE ESTIQUETAS

#### ¿Qué es el diagnóstico de etiquetas?

Es una herramienta que permite visualizar si existe alguna advertencia o error en la recopilación de datos, ayuda a identificar problemas de implementación de etiquetas en el sitio.

Se basa principalmente en etiquetas mal configuradas, la ausencia de etiquetas dentro del sitio o en páginas dentro del sitio.

#### Beneficios del diagnóstico de etiquetas

- Detecta errores en la implementación
- Evita la pérdida de datos clave
- Asegura que todos los eventos se estén midiendo

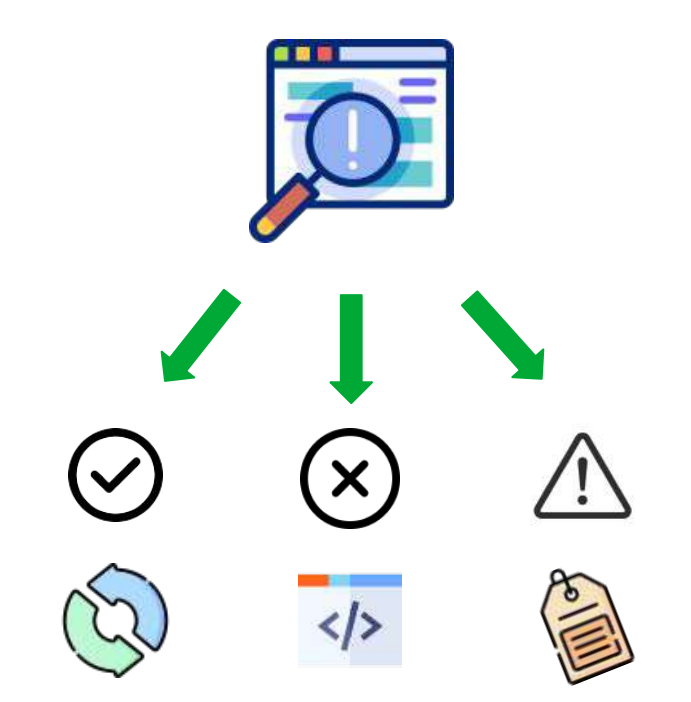

**byteIT** 

### **Verificar Etiquetas**

**1.-** Ingresar al **"Home"** desde el menú lateral, en la sección de **"Data collection and modification"**, ingresamos a la opción **"Data streams"**.

**2.-** Nos mostrará los data streams configurados y seleccionamos el que se requiera analizar.

| + Coule +<br>Adent<br>Wy preference<br>Serup Assistant | Account details     Account details     Account account memogeneent     Account account memogeneent | 0 Q<br>0 B | <ul> <li>Account 2006 APC quota Vestary</li> <li>Seath</li> </ul> | 0      | AII<br>(1) | IOS Android Web<br>Conoce laps teres<br>https://conoce-raps.com/kg-content/localizador | 8543926169 | Receiving traffic in past 48 hours. | Add stream |
|--------------------------------------------------------|----------------------------------------------------------------------------------------------------|------------|-------------------------------------------------------------------|--------|------------|----------------------------------------------------------------------------------------|------------|-------------------------------------|------------|
| cossent antilings o                                    | FREEKTYSETTINGS                                                                                     | -          |                                                                   |        |            | Sectors for                                                                            |            |                                     |            |
| Account                                                | Property                                                                                            | De         | ta collection and modification                                    |        |            |                                                                                        |            |                                     |            |
| Property settings 0                                    | Property details                                                                                    | 0 0        | Cere streete                                                      | 0      |            |                                                                                        |            |                                     |            |
| Data collection and modifica                           | ИАх Реприета иссона такадитиин                                                                      | 0 8        | Outa callection                                                   | 0      |            |                                                                                        |            |                                     |            |
| Detestrearro                                           | 10 Property change fractury                                                                         | 0 2        | Data Import                                                       | 0      |            |                                                                                        |            |                                     |            |
| Data collection                                        | Property data API quata history                                                                     | 0 6        | Detarguentian                                                     | 0      |            |                                                                                        |            |                                     |            |
| Data rejection                                         | Pa Scheidert erwih                                                                                  | 0 7        | Data Ritoro                                                       | 0      |            |                                                                                        |            |                                     |            |
| Dete filters                                           | EQ. Analytics intelligence search itstory                                                           | 0 0        | Convertisettings                                                  | 0<br>0 |            |                                                                                        |            |                                     |            |
| Consent settings                                       | Deta display<br>These articles control has been in alternational records                            | Pro        | offuert fires                                                     |        |            |                                                                                        |            |                                     |            |
| Product links                                          | S fronts                                                                                            | 0 14       | on official orbital which products lies to this pro               | MN C   |            |                                                                                        |            |                                     |            |
|                                                        | F3 Hay south                                                                                        | o 🖊        | Google AdSeniar linter                                            |        |            |                                                                                        |            |                                     |            |
| 4                                                      | at Autoros                                                                                          | 0 \Lambda  | Google Ads Frig                                                   |        |            |                                                                                        |            |                                     |            |
| 1                                                      |                                                                                                    |            |                                                                   |        |            |                                                                                        |            |                                     |            |

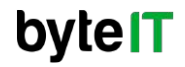

### **Verificar Etiquetas**

× Web stream details

**3.-** Nos mostrará los datos de configuración del stream, y en la parte superior el status general de la recopilación de datos.

## **4.-** En la parte inferior ingresamos a la opción de **"Configure tag settings"**.

| Stree       | im details                     |                                                             | 0         |
|-------------|--------------------------------|-------------------------------------------------------------|-----------|
| STRE        | AM NAME                        | STREAM URL                                                  | STREAM ID |
| Сол         | oce iqos terea                 | https://conoce-iqos.com/wp-content/localizador-tiendas.html | 854392616 |
| MEA:<br>G-Q |                                |                                                             |           |
| Even        | ts                             |                                                             |           |
| +:          | Enhanced measurement           |                                                             |           |
|             | Automotivelly express interest |                                                             | -         |

| B    | Modify events<br>Modify incoming events and parameters, Learn mere                                                                                           |              |           |
|------|----------------------------------------------------------------------------------------------------|--------------|-----------|
| SK.  | Create custom events<br>Greate new events from existing events. Learn more                                                                                   |              |           |
| ©7   | Measurement Protocol API secrets<br>Greate an API secret to enable additional events to be sent into this stream through the Measurement Protocol Learn more |              |           |
| 0.   | Redact data<br>Prevent specific data from being sent to Google Analytics. Learn more                                                                         | Email active | URL query |
| Goog | le tag                                                                                                    |              |           |
| ۵    | Configure tag settings<br>Configure your Google tag behavior, including cross-domain linking and internal traffic. Leatn more                                |              |           |
| <.>  | Manage connected site tags<br>Load tags for additional properties or products using this stream's on-page Goegle tag. <u>Learn more</u>                      |              |           |
| Ø    | View tag instructions                                                                                                    |              |           |

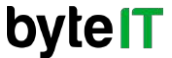

### **Verificar Etiquetas**

5.- En esta sección nos mostrará el estatus de la etiqueta configurada.

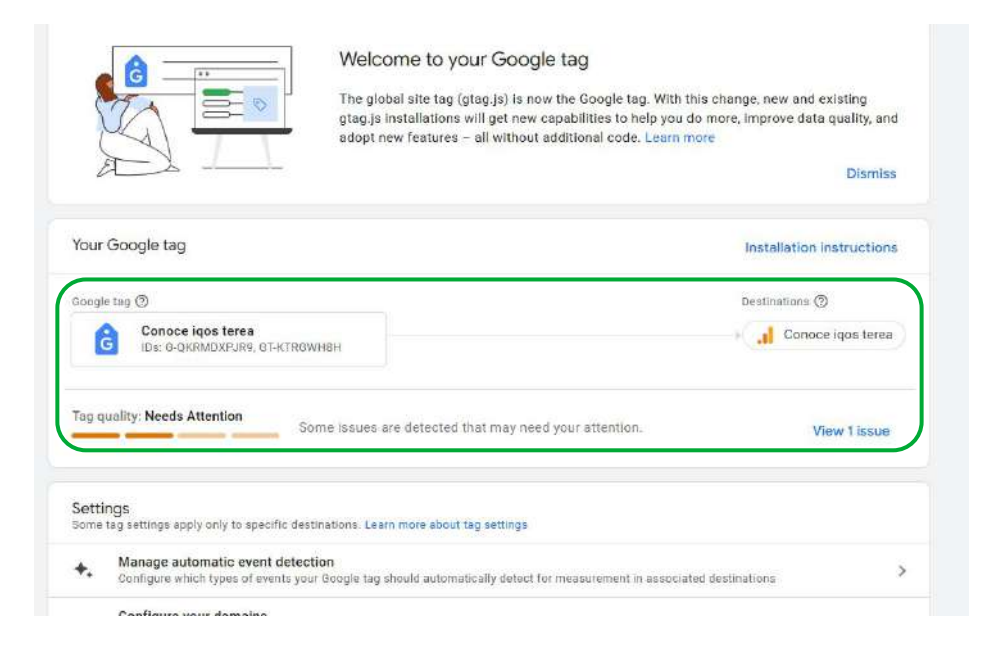

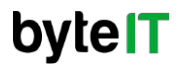

# **DIMENSIONES E INFORMES DE LAS FUENTES DE TRÁFICO MANUALES**

#### ¿Para qué sirven las fuentes de tráfico manuales?

Es la información que se puede recopilar y analizar cuando se realiza un seguimiento manual del origen del tráfico al que llega el sitio.

Se definen manualmente al agregar parámetros UTM a las URLs, lo cual permite rastrear de forma detalla de dónde viene el tráfico.

Dentro de las diferentes UTMS que existen las mas utilizadas son:

- Utm\_source
- Utm\_medium
- Utm\_campaign

#### Beneficios del tráfico de fuentes manuales

- Identificación precisa del tráfico de campañas.
- Separación clara de fuentes
- Mejora la segmentación de usuarios

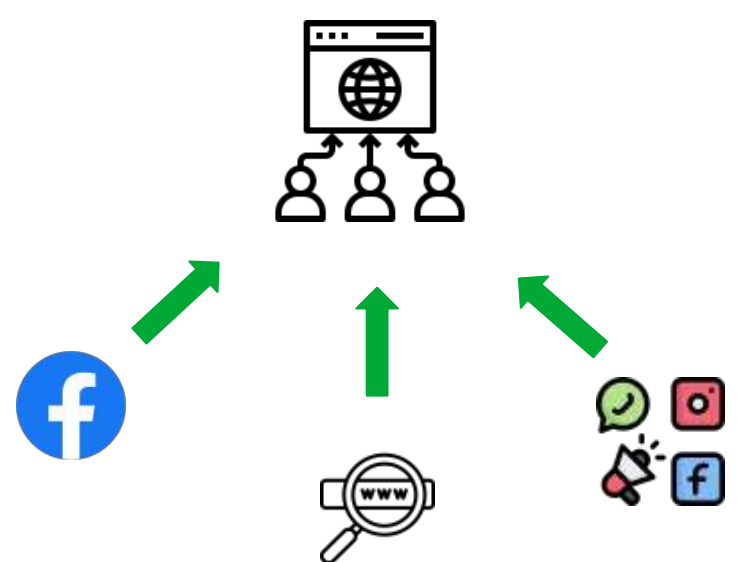

## Ver las fuentes de tráfico manuales

**1.-** Ingresar al "**Reports**", ingresar a "**Acquisition**"; en todas las opciones de ésta sección podemos visualizar las diferentes formas en que el usuario a llegado al sitio. En este caso ingresamos al overview.

| 0.2017/02/02/02/02/02                             | Acquisition overview                                                                                                    |                                   | Laei 88 Auge - Mar 13 - Apr 9, 2023 - 🛛 🕫 < |
|---------------------------------------------------|----------------------------------------------------------------------------------------------------|-----------------------------------|---------------------------------------------|
| Roalline overview                                 | 240                                                                                                    | 379                               |                                             |
| nosnine bagos                                     | Direct                                                                                                    | 224                               |                                             |
| lkainess atjectives 🗠                             | Enst                                                                                                    | 204                               |                                             |
| Generate Issue                                    | Engenic Social                                                                                                    | 2                                 |                                             |
| Drive soles                                       |                                                                                                    |                                   | Day Day Day Int                             |
| Understand web and/or app t                       | View methic ecoularitie                                                                                                    | on → View Osogie Ads competigns → | LAST TOD OHIO-PERFER AVY II                 |
| • View user empoyement & refe                     |                                                                                                    |                                   |                                             |
| Ultravia A                                        | Sessions- by Gr -                                                                                                    |                                   |                                             |
| · Inner inner                                     | Session menual to                                                                                                    |                                   |                                             |
| · sciparion                                       | SETTING OAKSAN _ SETTING                                                                                                    |                                   |                                             |
| ACTIVITIE OVERVER                                 | and a state of the state of the |                                   |                                             |
| Vier exquerment First user                        | stre and                                                                                                    |                                   |                                             |
| Traffic acquisition                               |                                                                                                    |                                   |                                             |
|                                                   |                                                                                                    |                                   |                                             |
| User sequilition cohorts                          | Beform 020                                                                                                    |                                   |                                             |
| Usar scquidton coborts<br>• Engagement            | Referral 920<br>st.code 36                                                                                                    |                                   |                                             |
| User scquisition cohorts  Engagement Monetization | Referral 320<br>g. 1946 30<br>model_rwells at                                                                                                    |                                   |                                             |
| User scquidition cohorts                          | Referral 220<br>gLoble 3n<br>social_rvella at                                                                                                    |                                   |                                             |
| User scyclulion cohorts                           | Referred 220<br>G. Loole 30<br>Raciel, posfile 65                                                                                                    |                                   |                                             |

**2.-** En la última card podemos realizar un filtro por **sesiones manuales o engagement session**; también podemos ingresar para ver datos más específicos.

| SMS                                                                                                    | 376                                                   |                                                    |
|----------------------------------------------------------------------------------------------------|-------------------------------------------------------|----------------------------------------------------|
| Direct                                                                                                    | 326                                                   |                                                    |
| Email                                                                                                    | 234                                                   |                                                    |
| Organic Social                                                                                                    | 2                                                     |                                                    |
|                                                                                                    | View traffic acquisition →                            | View Google Ads campaign                           |
| Sessions - by<br>Session manual so                                                                                   |                                                       |                                                    |
| Sessions - by<br>Session manual so<br>SESSION MANUAL -                                                               | SESSIONS                                              | nantes a <del>f</del> uerante actor <del>f</del> u |
| Sessions - by<br>Session manual so<br>SEBSION MANUAL -<br>Igos.com                                                   | EESSIONS<br>3.3K                                      |                                                    |
| Sessions* by<br>Session manual so *<br>SESSION MANUAL _<br>leas.com<br>google                                        | С -<br><u>БЕББІОМБ</u><br>3.3К<br>623                 |                                                    |
| Sessions - bv<br>Session manual so<br>session MANUAL -<br>iqos.com<br>google<br>stme                                 | 0 -<br>555510NE<br>3.3K<br>623<br>319                 |                                                    |
| Sessions+ by<br>Session manual so +<br>SESSION MANUAL -<br>Igos.com<br>google<br>stmc<br>ams                         | 0 -<br>EESSIDNES<br>3.3K<br>623<br>3.19<br>269        | insteg o≠statistics * *                            |
| Sessions+ by<br>Session manual so +<br>SESSION MANUAL -<br>Igos.com<br>google<br>afmo<br>ams<br>Referral             | 0 -<br>EESSIDNES<br>3.3K<br>623<br>3.19<br>269<br>220 | instep 2 ≠ an track of * . *.                      |
| Sessions+ by<br>Session manual so +<br>SESSION MANUAL -<br>ligos.com<br>google<br>sfmc<br>ams<br>Referral<br>qr_code | 220<br>56                                             | insteg o≠statistics * *                            |

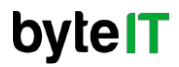

### Ver las fuentes de tráfico manuales

**3.**- Nos mostrará una gráfica donde podemos visualizar las diferentes métricas, podemos realizar cambios en el tipo de sesión manual y realizar filtros .

| Pla | otro | ws Q Search_                                                |                |                |                |                                              |                                           | R                        | ows per page 10    | ♥ Go to: 1                 | < 1-10 of 21                |
|-----|------|-------------------------------------------------------------|----------------|----------------|----------------|----------------------------------------------|-------------------------------------------|--------------------------|--------------------|----------------------------|-----------------------------|
|     | 4    | Session manual campaign name 🔹 🕇                            | Active users   | ↓ Sessions     | Engaged        | Average<br>engagement<br>time per<br>session | Engaged<br>sessions<br>per active<br>user | Events<br>per<br>session | Engagement<br>rate | Key events<br>All events + | Event count<br>All events 👻 |
| 2   |      | Total                                                       | 3,323          | 5,359          | 5,113          | 46s                                          | 1.54                                      | 13.21                    | 95.41%             | 57,999.00                  | 70,775                      |
| ~   |      | Iota                                                        | 100% of total  | 100% of total  | 100% of total  | Avg 0%                                       | Avg 0%                                    | JPO DAY                  | Avg 0%             | 100% of total              | 100% of total               |
| ~   | 1    | (referral)                                                  | 2,331 (70.15%) | 3,616 (67.48%) | 3,473 (67.92%) | 52s                                          | 1.49                                      | 14.66                    | 96.05%             | 43,723.00 (75.39%)         | 53,006 (74.89%)             |
| ~   | 2    | (organic)                                                   | 332 (9.99%)    | 646 (12.05%)   | 602 (11.77%)   | 45s                                          | 1.81                                      | 11.15                    | 93.19%             | 5,863.00 (10,11%)          | 7,202 (10.18%)              |
|     | 3    | (not set)                                                   | 225 (6.77%)    | 369 (6.89%)    | 329 (6.43%)    | 20s                                          | 1.46                                      | 8.55                     | 89,16%             | 2,492.00 (4.3%)            | 3,154 (4.46%)               |
| ~   | 4    | iluma_launch                                                | 171 (5.15%)    | 312 (5.82%)    | 303 (5.93%)    | 26s                                          | 1.77                                      | 9.17                     | 97.12%             | 2,300.00 (3.97%)           | 2,862 (4.04%)               |
| 2   | 5    | MX_IQOS_EMAIL_ES_IQOS-LAUS-<br>MARCH-CAMPAIGNDay-9_tu6e756s | 72 (2.17%)     | 96 (1.79%)     | 93 (1.82%)     | 275                                          | 1.29                                      | 9.39                     | 96.88%             | 710.00 (1.22%)             | 901 (1.27%)                 |
| 2   | 6    | MX_IQOS-ILUMA_SMS_ES_HESITATOR-<br>ILUMADay-55_9f8ob5wx     | 64 (1.93%)     | 74 (1.38%)     | 73 (1.43%)     | 235                                          | 1.14                                      | 9.58                     | 98.65%             | 566.00 (0.98%)             | 709 (1%)                    |
|     | 7    | MX_IQOS-ILUMA_EMAIL_ES_IQOS-<br>LEADS-MARCH_Day-14_c4hkqh0j | 52 (1.56%)     | 66 (1.23%)     | 64 (1.25%)     | 33s                                          | 1.23                                      | 11.68                    | 96.97%             | 620.00 (1.07%)             | 771 (1.09%)                 |
|     | 8    | Conversion_tool                                             | 41 (1.23%)     | 53 (0.99%)     | 52 (1.02%)     | 155                                          | 1.27                                      | 9.81                     | 98.11%             | 414.00 (0.71%)             | 520 (0.73%)                 |
|     | 9    | Trial                                                       | 42 (1.26%)     | 42 (0.78%)     | 42 (0.82%)     | 275                                          | 1.00                                      | 12.74                    | 100%               | 431.00 (0.74%)             | 535 (0.76%)                 |
| -   | 10   | linktroph                                                   | 22 (0.608)     | 26 (0 672)     | 25 (0.629)     | 20-                                          | 1.62                                      | 7.75                     | 07.00%             | 315.00 (0.378)             | 070 (0.000)                 |

byte **IT** 

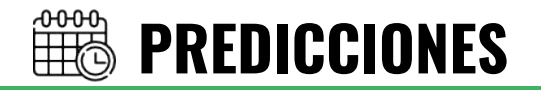

Las predicciones permiten anticipar comportamientos de los usuarios en tu sitio web. Se utilizas principalmente dos tipos la Probabilidad de compra y Ingresos previstos.

Para la probabilidad de compra se requieren los siguientes requisitos:

- Tener implementado el evento de "**purchase**" para comenzar la recopilación de datos
- Tener registrados como mínimo 1000 usuarios que hayan realizado una compra.
- Tener registrados como mínimo 1000 usuarios que no realizaron ninguna compra.
- Esta recopilación de datos debe realizarse en 28 días.

Dentro de las fórmulas generales que utiliza Google analytics para realizar predicciones se utiliza la siguiente:

### Probabilidad de compra % = (usuarios que generaron una compra / total de usuarios) \* 100

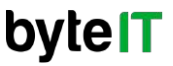

# ¡Gracias por su atención!

Por favor, califícanos

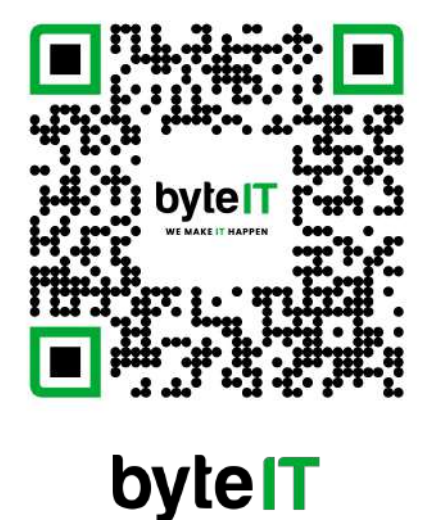

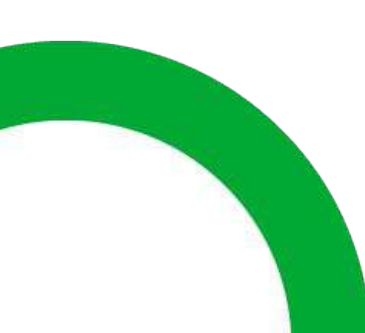